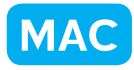

## ピクチャパッケージのレイアウトを使い易くする

北海道 古平町立古平小学校 三和史朗 KEY WORD - ピクチャパッケージ レイアウト

## for Macintosh

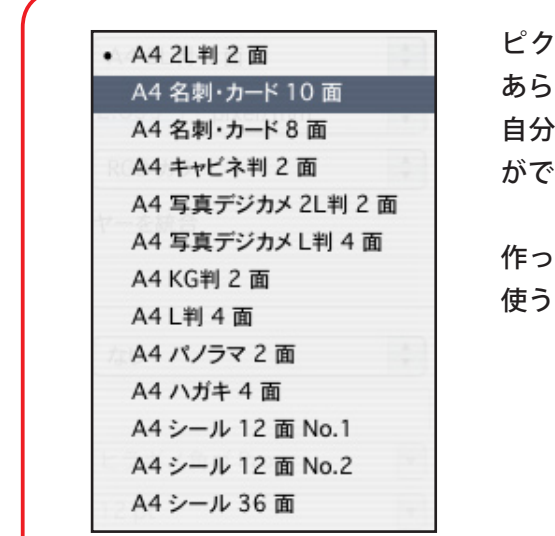

ピクチャーパッケージのレイアウトは、 あらかじめ用意されているものの他にも、 自分で使いやすいレイアウトを作ること ができます。

作ったレイアウトは保存して、繰り返し 使うことができます。

 ピクチャパッケージの画面の右下にある 「編集」ボタンをクリックします。

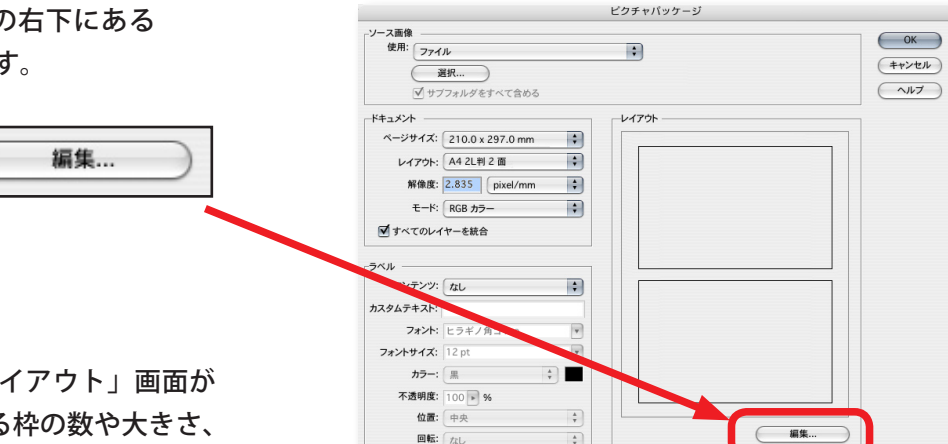

2.「ピクチャパッケージ編集レイアウト」画面が 出てくるので、画像を配置する枠の数や大きさ、 位置を設定します。

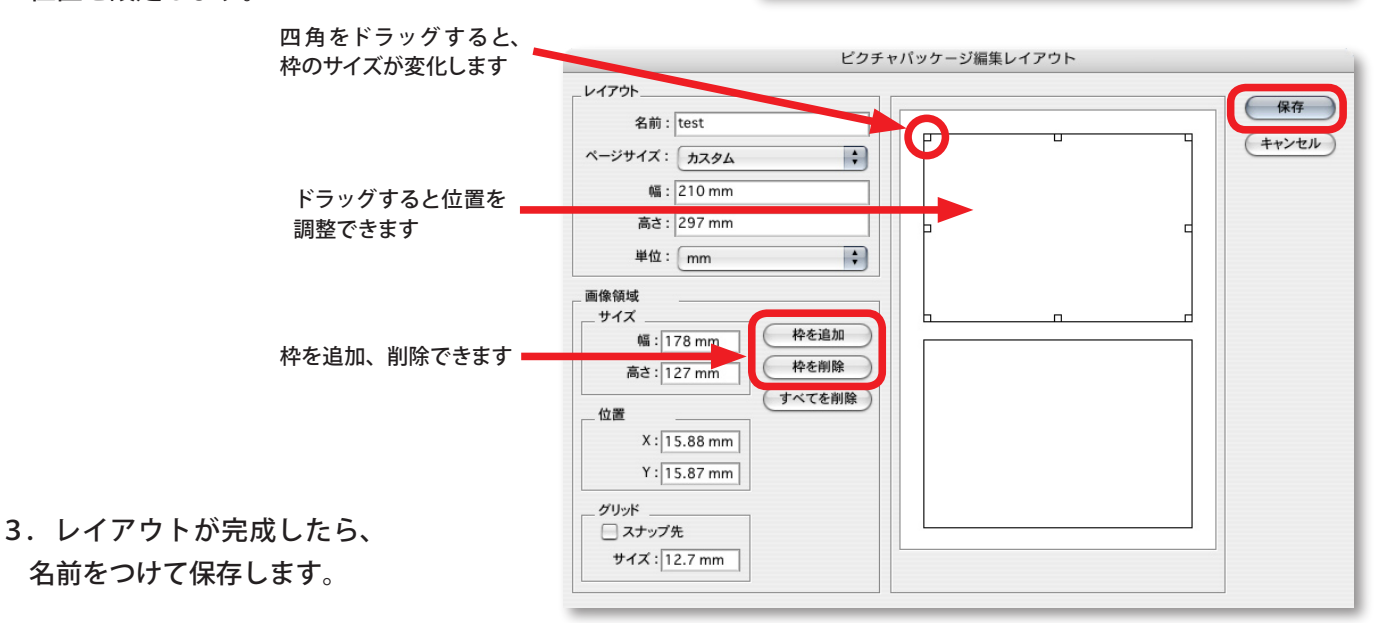